## ICON auf Desktop erstellen:

Zuerst rechte Maus-Taste Dann auf **NEU** Und dann **Verknüpfung** 

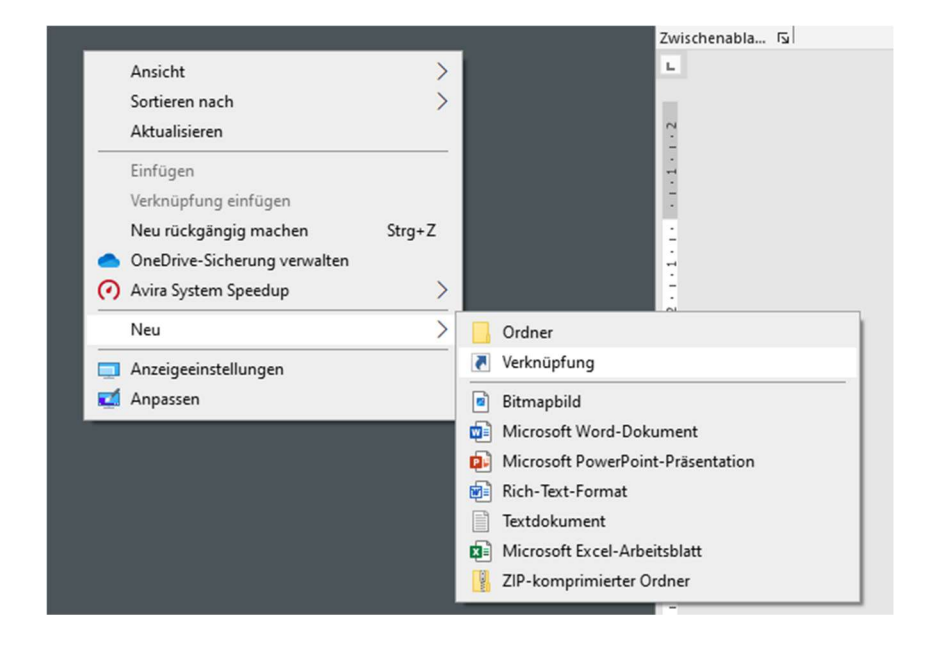

Dann den Speicherort (Browser-Adresse eingeben:

|          | Calibri (Textkö •                                                                                                    | 11 T A A  |
|----------|----------------------------------------------------------------------------------------------------|-----------|
|          |                                                                                                    | × at      |
| ÷        | Nerknüpfung erstellen                                                                                                    |           |
| L        | Für welche Elemente möchten Sie eine Verknüpfung erstellen?                                                                                                    |           |
| a<br>erk | Mit diesem Assistenten können Sie Verknüpfungen mit lokalen oder vernetzten Programmen, Dateien,<br>Ordnern, Computern oder Internetadressen erstellen.<br>Geben Sie den Sneicherort des Elements ein: |           |
|          | https://email.t-online.de/em                                                                                                    |           |
|          | Klicken Sie auf "Weiter", um den Vorgang fortzusetzen.                                                                                                    |           |
| Or       |                                                                                                    |           |
|          | Weiter                                                                                                    | Abbrechen |
| -        | 10                                                                                                    |           |

Dann auf Weiter

Dann einfach einen Namen vergeben:

|   |                                              | × |
|---|----------------------------------------------|---|
| ~ | » Verknüpfung erstellen                      |   |
|   | Wie möchten Sie die Verknüpfung benennen?    |   |
|   | Geben Sie den Namen für die Verknüpfung ein: |   |
|   | Email-Center                                 |   |
|   |                                              |   |
|   |                                              |   |
|   | Fertig stellen Abbrechen                     |   |

## Dann auf Fertig stellen

Jetzt ist auf dem Desktop der ICON vorhanden:

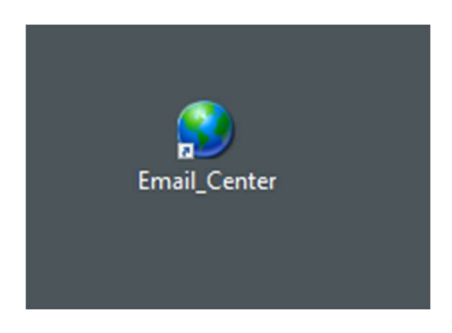

Mit **"rechte Maustaste"** unter **Eigenschaften**, kannst du auch das Symbol ändern:

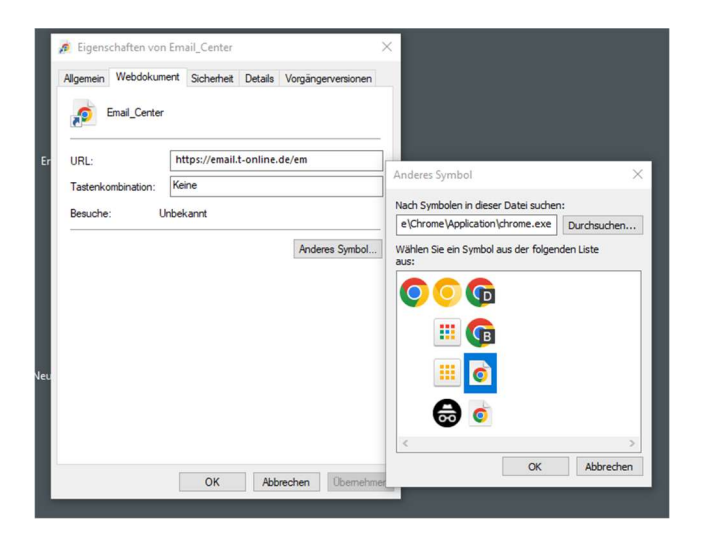